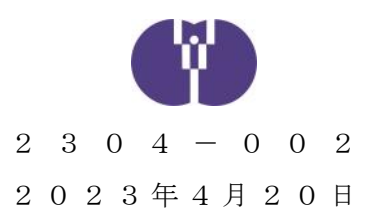

公益財団法人児童育成協会

企業主導型保育事業における事故報告および感染症報告について

時下ますますご清祥の段、お慶び申し上げます。平素は格別のご高配を賜り、厚く御礼 申し上げます。

従来より、企業主導型保育施設において重大事故、および報告が求められる感染症が発 生した際には、当協会宛にご報告いただいているところです。

改めまして、「重大事故」および「感染症」発生時にいただくご報告について、周知い たしますので、下記をご確認の上ご報告いただきますよう、ご案内申し上げます。

記

- 1. 事故報告書について
- (1)報告対象 事故報告の対象となる重大事故の範囲は、以下の通りといたします。
  - ①死亡事故
  - ②治療に要する期間が30日以上の負傷や疾病を伴う重篤な事故等 (意識不明(人工呼吸器を付ける、ICUに入る等)の事故を含み 意識不明の事故についてはその後の経過にかかわらず、事案が生 じた時点で報告すること。)
  - ③置き去り・行方不明

④その他、地方自治体の基準で事故報告書の提出が必要な場合

- (2)報告
   ①第1報
   <u>原則事故発生当日(遅くとも事故発生翌日)</u>には、自治体および児 童育成協会にご提出ください。
  - ②第2報

<u>原則、1ヶ月以内程度</u>に自治体および児童育成協会にご提出ください。その際、状況の変化や必要に応じて、追加の報告を行ってください。また、事故発生の要因分析や検証等の結果については、作成され次第報告してください。

③第3報以降

第2報提出後に状況の変化があった場合は、自治体および児童育成

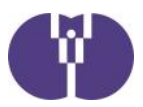

協会にご提出ください。その他、完治報告等、自治体から提出を求 められた場合は、児童育成協会にも併せてご提出ください。

- (3)備考
   ①「事故報告書」の報告様式につきましては、別紙にてご案内しておりますので、ご確認いただきますようお願いします。
  - ②報告段階において、「治療に要する期間が30日以上」要するか判断が困難な場合は、事故報告書のご提出をお願いいたします。幸いにも30日未満で完治した場合は、「報告の取り下げ」を行うことができます。別紙にてご案内しておりますので、ご確認いただきますようお願いします。
- 2. 感染症報告書の提出について
- (1)報告対象 感染症報告の対象となる範囲は、以下の通りです。
  - ①同一の感染症、若しくは食中毒による又はそれらによると疑われる
     死亡者又は重篤患者が1週間以内に2名(※)以上発生した場合
     ※ 麻しん、風しんに関しては、1名でも発生した場合
  - ②同一の感染症、若しくは食中毒の患者、又はそれらが疑われる者が 10名以上又は全利用者の半数以上発生した場合
  - ③上記①及び②に該当しない場合であっても、通常の発生動向を上回 る感染症等の発生が疑われ、特に施設長が報告を必要と認めた場合
  - ④その他、地方自治体の基準で感染症報告書の提出が必要な場合
- (2)報告「保育所における感染症対策ガイドライン」の内容に従い、自治体お よび児童育成協会にご提出ください。
- (3)備考 ①「感染症報告書」の様式につきましては、自治体指定の様式にてご報告ください。自治体に指定の様式がない場合、協会作成の様式を別紙にてご案内しておりますので、ご利用ください。なお、自治体に指定の様式がある場合は、改めて協会作成の様式に書き直す必要はありません。
  - ②感染者の追加発生や、その他報告内容に変更がある場合は、「第2 報(以降)」として、改めて報告書をお送りください。

以上

| 【お問い合わ      | せ                |              |                |                    |
|-------------|------------------|--------------|----------------|--------------------|
| 企業主導型保      | 育事業本部            | 子ども相         | 談支援部           | 相談支援課              |
| 電話 05<br>(年 | 70-550<br>末年始を除く | -819<br>平日9: | (「1番」<br>15~17 | をプッシュ)<br>:1 5)    |
| お問い合わせ      | フォーム             | https://ww   | ww.kigyouna    | aihoiku.jp/contact |

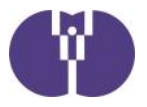

公益財団法人児童育成協会

# 事故報告・感染症報告・自然災害報告の提出について

| (目次)                                |        |
|-------------------------------------|--------|
| ▶事故報告                               | 2ページ   |
| 事故報告書                               |        |
| ▶感染症報告                              | 3ページ   |
| 感染症報告書                              |        |
| ▶事故報告・感染症報告の提出方法                    | 4ページ   |
| 提出内容の確認・第2報以降の<br>提出資料の修正・報告の取り下げ方法 | 6ページ   |
| ▶新型コロナウイルス感染症による<br>状況報告の提出方法       | 8ページ   |
| 入力方法:「新規報告」の場合                      | 9ページ   |
| 入力方法:「追加・修正」の場合                     | 1 3ページ |
| 入力方法:「休園後の再開報告」の場合                  | 15ページ  |
| ▶自然災害による被害状況の報告方法                   | 16ページ  |
| 再提出・追加報告がある場合                       | 17ページ  |
| ▶事故報告・感染症報告の<br>提出フォームへアクセスできない場合   | 18ページ  |
|                                     |        |

(第一版)

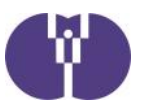

#### ■事故報告

企業主導型保育施設において重大事故が発生した場合は、都道府県\*へ報告を行う必要があ ります。報告を行った際には、その写しを当協会にもあわせて送付していただきますよう お願いいたします。

なお、企業主導型保育施設におきましては「教育・保育施設等における事故報告集計」の 報告範囲の他、「置き去り・行方不明」が発生した際も報告の対象範囲といたしますので 併せてご報告くださいますよう、お願いいたします。

\*指定都市・児童相談所設置市・中核市を含みます。

<mark>児童育成協会が求める、報告の対象となる「重大事故」の範囲</mark>

①死亡事故

②治療に要する期間が 30 日以上の負傷や疾病を伴う重篤な事故等(意識不明(人工呼吸器を付ける、ICUに入る等)の事故を含み、意識不明の事故についてはその後の経過にかかわらず、事案が生じた時点で報告すること。)

③置き去り・行方不明

④その他、地方自治体の基準で事故報告書の提出が必要な場合※

### ※自治体等独自で報告基準が設けられていることがあります。自治体に事故報告を 行った際は、報告書の写しを当協会にお送りください。

#### ■事故報告書(様式)

重大事故発生時の報告書は「特定教育・保育施設等における事故の報告等について」(令和5年4 月1日通知)別紙4の通りです。「企業主導型保育事業ポータル」の「様式ダウンロード」でも同 一の様式を公開していますので、こちらからのダウンロードも可能です。

事故報告書(教育·保育施設等 事故報告様式)

https://www.kigyounaihoiku.jp/grant\_top/download\_yoshiki#hokoku

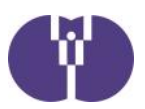

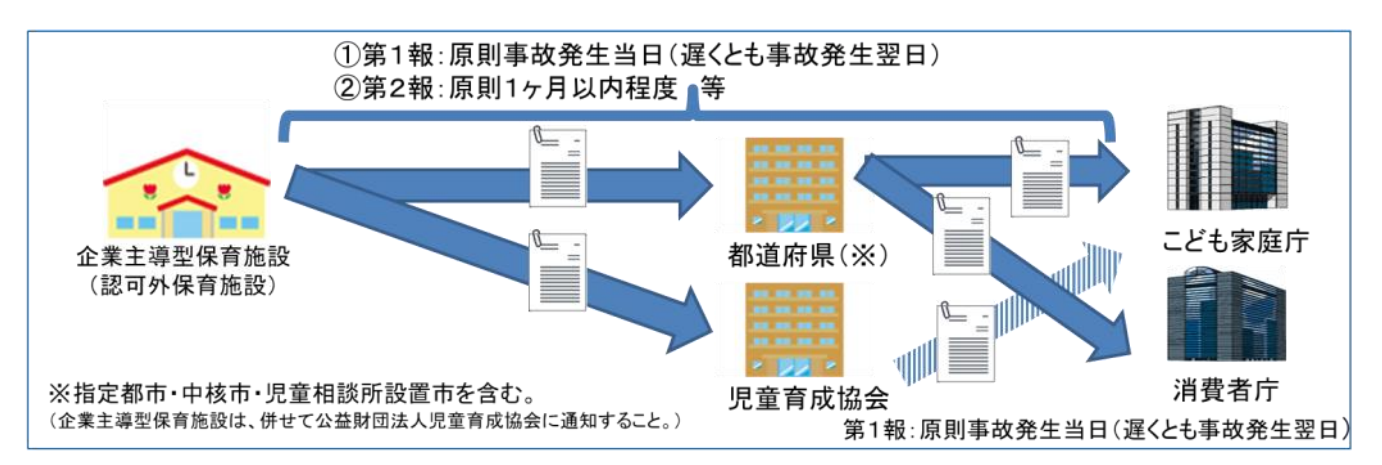

#### ■感染症報告

「保育所における感染症対策ガイドライン(2018 年改訂版)」の(感染症発生時の報告)には、以 下のような場合、市区町村に対して迅速に報告する旨記載されています。

#### <mark>児童育成協会が求める、報告の対象となる報告の範囲</mark>

- 同一の感染症若しくは食中毒による又はそれらによると疑われる死亡者又は重篤 患者が1週間以内に2名(※)以上発生した場合
- ②同一の感染症若しくは食中毒の患者又はそれらが疑われる者が10名以上又は全利用者の半数以上発生した場合
- ③ 上記①及び②に該当しない場合であっても、通常の発生動向を上回る感染症等の 発生が疑われ、特に施設長が報告を必要と認めた場合

④その他、地方自治体の基準で感染症報告書の提出が必要な場合※ 麻しん、風しんに関しては、1名でも発生した場合

自治体等に感染症報告を行った際は、上記の範囲以外であっても、報告書の写 しを当協会にお送りください。

### ■感染症報告書(様式)

感染症報告の際の報告書は自治体ごとに定められている場合があります。自治体指定の報告書がある 場合は、指定様式の報告書にて当協会へご報告ください。自治体に指定の報告がない場合には、協会 が定めた様式の報告書をご活用ください。協会が定めた様式は「企業主導型保育事業ポータル」の 「様式ダウンロード」にて公開しています。

**感染症報告書(**感染症報告 協会様式)

https://www.kigyounaihoiku.jp/grant\_top/download\_yoshiki#hokoku

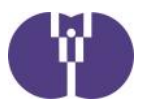

■ 事故報告・感染症報告の提出方法

① ポータルサイトトップページにある提出フォームのボタンをクリックします。

企業主導型保育事業ポータルサイト(https://www.kigyounaihoiku.jp/)にアクセスします。 トップページの[事故報告]もしくは[感染症報告]をクリックしてください。

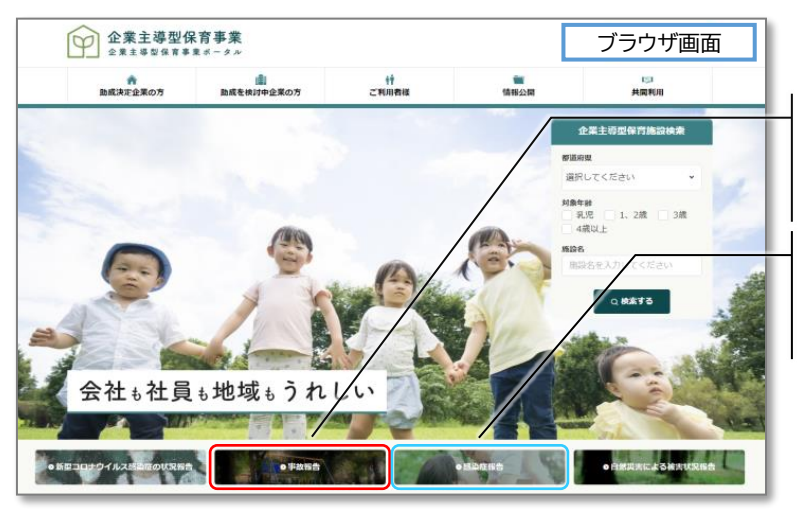

[事故報告書] を提出する場合は こちらをクリックしてください。

[感染症報告書] を提出する場合は こちらをクリックしてください。

### ② 必要事項を入力します。

提出フォームが開きますので、各必須項目を入力してください。

| 【事故の種類】(※事故報告のみ)                                                         |
|--------------------------------------------------------------------------|
| ページ下部に記載の「児童育成協会が求める、<br>報告の対象となる「重大事故」の範囲」から<br>当てはまるものを選択してください。       |
| 【保育施設名·設置事業者名】<br>正式名称でご入力ください。                                          |
| 【メールアドレス】<br>入力されたメールアドレスに、自動メールを送信<br>します。正しいアドレスが入力されているか、ご確<br>認ください。 |
|                                                                          |

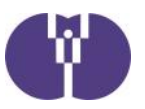

### ③ 事故報告・感染症報告書をアップロードし、入力内容を確認します。

報告書アップロードの[ファイルの選択]をクリックします。作成した報告書ファイルを選び、アップ ロードしてください。項目の入力とアップロード終了後、[内容を確認]をクリックします。

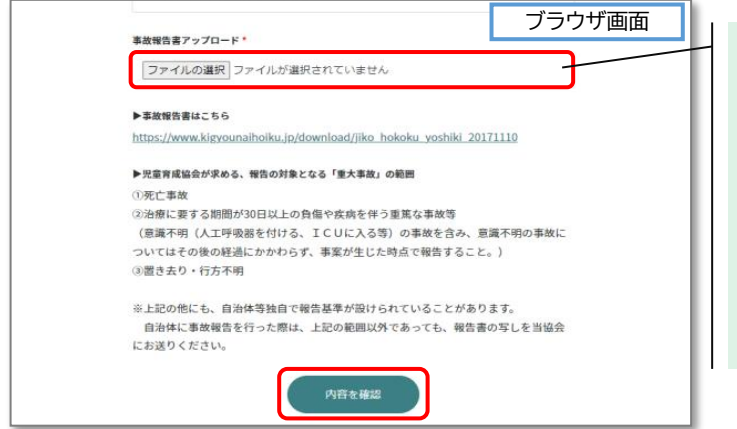

#### 【報告書アップロード】

- ・作成した報告書を選択してください。 誤ったファイルを添付してしまった場合、再度【ファ イルの選択】をクリックすれば、差し替えが可能で す。
- ・複数ファイルがある場合は、**Zip形式**でお送り下さい。

### ④ 入力内容を確認後、[内容を送信]をクリックします。

内容を修正したい場合は、[前に戻る]ボタンをクリックしてください。

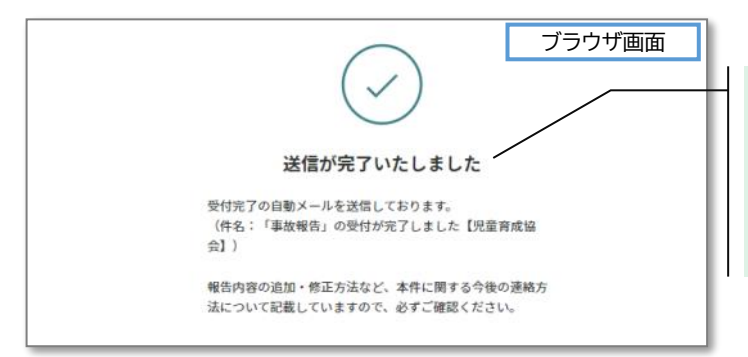

送信完了まで時間がかかる場合があります。 【送信が完了いたしました】の画面が表示される までは、ブラウザを閉じないようにしてください。

### ⑤ 受付完了の自動メールが送信されます。必ずご確認ください。

入力したメールアドレスに、自動メールをお送りいたします。メール及びメール記載の[受付番号] は、報告書の修正や問い合わせ、第2報以降の提出の際に必要となります。大切に保管ください。

| 事故報告書(第1報)提出フォーム メール画面                                                                                                    |                                                                                           |
|----------------------------------------------------------------------------------------------------|-------------------------------------------------------------------------------------------|
| 「事故報告」のご提出、誠にありがとうございます。                                                                                                    |                                                                                           |
| 本件に関する第二報以降のご提出、またはお送りいただきました報告書の修正<br>は<br>以下「メッセージを確認する」ボタンをグリックして行なってください。<br>(新たに「報告フォーム」からのご提出はご遠慮ください。)<br>また、協会担当者への連絡についても、以下ボタンから行うことが出来ます。                                                             |                                                                                           |
| 詳しくは以下「Jをご確認ください。<br><u>https://URL</u>                                                                                                    |                                                                                           |
| 公益財団法人児童育成協会 企業主導型保育事業本部<br>TEL:0570-550-819<br>MAIL: <u>000@kodomono-shiro.jp</u><br>URL: <u>https://www.kiqyounaihoiku.jp/</u><br>お問い合わせ内容の確認や追加のお問い合わせは、下記ボタッをクリックノで確認してください。<br>受付番号<br>XXXXXX<br>タッセージを確認する | 受付番号(6桁の英数字)はメール本文に記載<br>されています。必ずご確認ください。<br>内容の確認や、追加の問い合わせの方法について<br>は、6ページ以降をご確認ください。 |

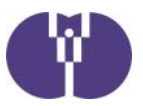

■ 提出内容の確認・第2報以降の提出・資料の修正・報告の取り下げ方法

① メール本文記載の[メッセージを確認する]ボタンをクリックします。

メール本文下部に、[メッセージを確認する]ボタンがあります。[受付番号]を確認の上、ボタンを クリックしてください。※クリックすると、別途ブラウザが立ち上がります。

| 8 | 公益財団法人児童育成協会 <toiawase@kodomono-shiro.jp><br/>「事故報告書」について</toiawase@kodomono-shiro.jp>                                           | メール画面          |                                        |
|---|----------------------------------------------------------------------------------------------------|----------------|----------------------------------------|
|   | このメールに返信するか、または下記のボタンからメッセージをご確認のうき                                                                                              | も返信してください。     |                                        |
|   | 事故報告書(第1報)提出フォーム                                                                                                    |                |                                        |
|   | 2023/02/08 16:26<br>育成花子様<br>ご提出ありがとうございます。<br>提出いただいた資料の内容について、確認事項がございます<br>以下ご確認べださい。<br>・~~~~<br>・~~~~                       |                |                                        |
|   | よろしくお願い致します。<br>添付ファイル<br>(英2報)事故報告書 xlsx                                                                                        |                | 【受付番号(6桁の英数字)】<br>②で使用しますので、必ずご確認ください。 |
|   | 公益財団去人児童育成協会 企業主導型保育事業本部<br>TEL:0570-550-819<br>MAIL: <u>059@Xodomono-shiro.jp</u><br>URL: <u>https://www.kigyounalhoiku.jp/</u> |                |                                        |
|   | このメールに返信するか、または下記のボタンからメッセー を確認って返信してく<br>受付番号<br>XXXXXX<br>メッセージを確認する                                                           | <i>ītā</i> tv. | 【メッセージを確認する】<br>受付番号確認後、クリックしてください。    |

## ② メール記載の[受付番号]を入力し、[メッセージの確認]をクリックします。

自動返信メール記載の[受付番号]を入力してください。

| ブラウザ画面                                                             |                                      |
|--------------------------------------------------------------------|--------------------------------------|
| 事故報告書(第1報)提出フォーム                                                   |                                      |
| お問い合わせいただいた後に届く「返信メール」に記載されて<br>いる「受付番号」を入力して下記ボタンをクリックしてくださ<br>い。 |                                      |
| 問い合わせ NO.                                                          |                                      |
| NO. XXXX                                                           |                                      |
| 受付番号 Man<br>XXXXXX                                                 | 自動返信メール記載の <b>【受付番号】</b> を<br>入力します。 |
| メッセージの唯認                                                           |                                      |

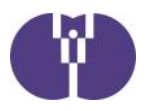

### ③内容を入力し、返信をクリックします。

過去の提出履歴の確認や、児童育成協会からのメッセージ履歴の確認ができます。 第2報以降の提出、資料の修正、報告の取り下げ等、追加で連絡がある場合は、[追加でのお問 い合わせ]に内容を入力し、[返信]ボタンをクリックしてください。クリックすると、送信完了です。

|                       |                                                               | ブラウナ                                  | ブ画面                       |
|-----------------------|---------------------------------------------------------------|---------------------------------------|---------------------------|
| 事故報告書(第1              | L報)提出フォーム 管理No.4591                                           |                                       |                           |
| 単故の種類                 | ③重大事故                                                         |                                       |                           |
| 報告年月日                 | 2023/02/07                                                    |                                       |                           |
| 保育施设名                 | (テスト)育成保育圏                                                    |                                       | 第1報提出時の内谷か唯認できま9。         |
| 設置季業者名                | 児童育成協会                                                        |                                       | ※報告書類はファイル名のみの確認です。       |
| 1938A                 | 育成花子                                                          | /                                     |                           |
| メールアドレス               | ※入力したメールアドレスが表示されます                                           | •                                     |                           |
| 事故報告書アップロ-<br>ド       | 事故報告書.xlsx                                                    |                                       |                           |
|                       | やり取りを省略 🔺                                                     |                                       |                           |
|                       | お客様                                                           | Q 2023-02-08 18-18                    |                           |
|                       | 担当の局以化すです。<br>単故報告の第2報をお送りいたします。よろしく                          | お願い致します。                              | -                         |
|                       | (添付ファイル)<br>(例(第2時)単放射告書 xisx                                 |                                       | 追加問い合わせの履歴、協会からの返信内容      |
|                       |                                                               |                                       | の屋麻が変わったます                |
| Ŧ                     | 210相談支援部<br>育成花子様                                             | 0 2023-02-08 16:26                    | の視点にが単正応してきます。            |
|                       | ご提出ありがとうございます。                                                |                                       |                           |
|                       | 提出いただいた資料の内容について、確認事項がごさいま<br>以下ご確認ください。                      | ε <b>σ.</b>                           |                           |
|                       |                                                               |                                       |                           |
|                       | よろしくお願い致します。                                                  |                                       |                           |
|                       | (添付ファイル)                                                      |                                       |                           |
|                       | ◆(副2種) 甲亚酸合素 xisx                                             |                                       |                           |
|                       |                                                               |                                       |                           |
| 追加でのお問い               | ≜h#                                                           |                                       |                           |
| お問い合わせにつきまし           | ては、こちらの楽面とメールアドレスへご連絡いたします。                                   | 8                                     |                           |
| 担当者へのこ真同なとは           |                                                               | /                                     | -                         |
| 道督の育成化子です             | 。<br>「ありましたので、修正した資料をお送りいたしま<br>ーー                            | . ज.                                  | 入力後、 [返信] をクリックしてください。    |
| よろしくお願い致し             | /ま9。                                                          |                                       |                           |
|                       |                                                               |                                       | ※確認画面はありません。内容をよくご確認の     |
|                       | 绿江(第2磅)平位转                                                    | □ □ □ □ □ □ □ □ □ □ □ □ □ □ □ □ □ □ □ | 上、1度のみクリックしてください。         |
| ファイル形式はprig.gif.<br>の | 100. 047. docx. visx. 005x, 510. txt. csvです。<br>スサイズは「3M8」です。 |                                       |                           |
| Q ファイル                | レをドラッグ&ドロップする                                                 | /                                     |                           |
| ファイルを選                | 限」選択されていません                                                   | 【ファイルを添付】 クリック                        | すると、添付画面が開きます。            |
|                       |                                                               |                                       |                           |
|                       | - 47/I 2644                                                   | ・誤ったファイルを添付してし                        | しまった場合、再度「ファイルの           |
| +17                   |                                                               | 選択]をクリックすれば、                          | 差し替えが可能です。                |
|                       |                                                               | , 海粏フヮノリ がち z 担 ヘノー                   | + <b>フiぃジヂ</b> ズや洋り下さい    |
|                       |                                                               | ・夜奴ノ/1ルルのつ场合し                         | *、 <b>ニリバジエ</b> しての还リトこい。 |

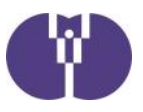

### ■ 新型コロナウイルス感染症による状況報告の提出方法

### ① ポータルサイトトップページにある提出フォームのボタンをクリックします。

企業主導型保育事業ポータルサイト(https://www.kigyounaihoiku.jp/)にアクセスします。 トップページの[新型コロナウイルス感染症の状況報告]をクリックしてください。

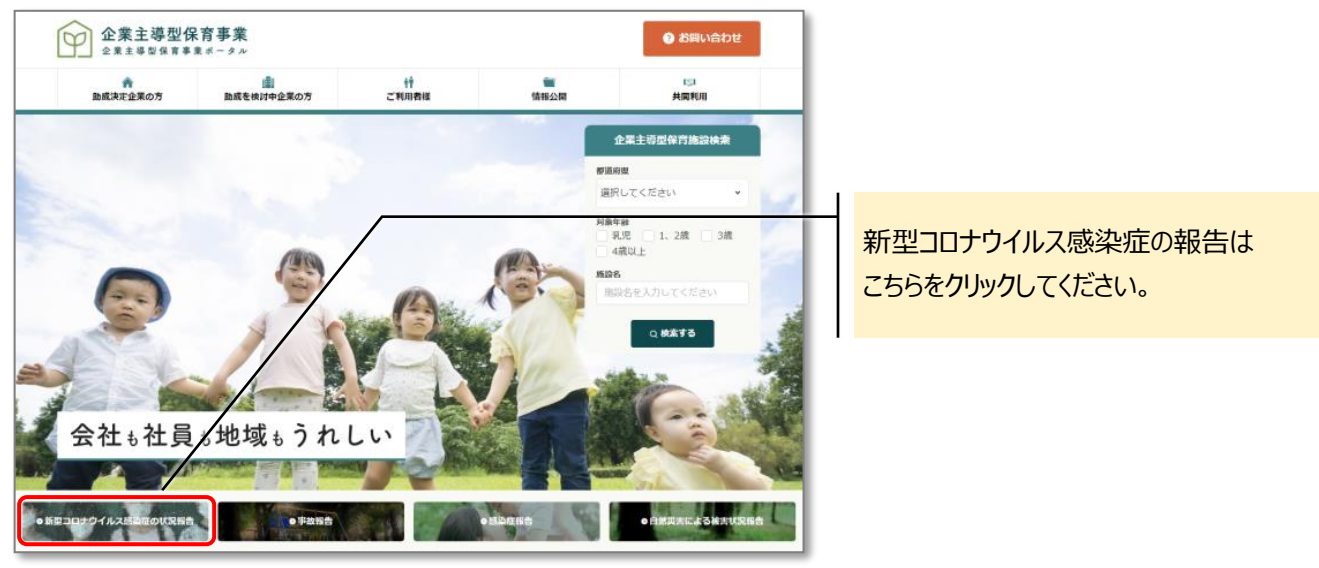

② 報告の内容に合わせて、ボタンをクリックしてください。

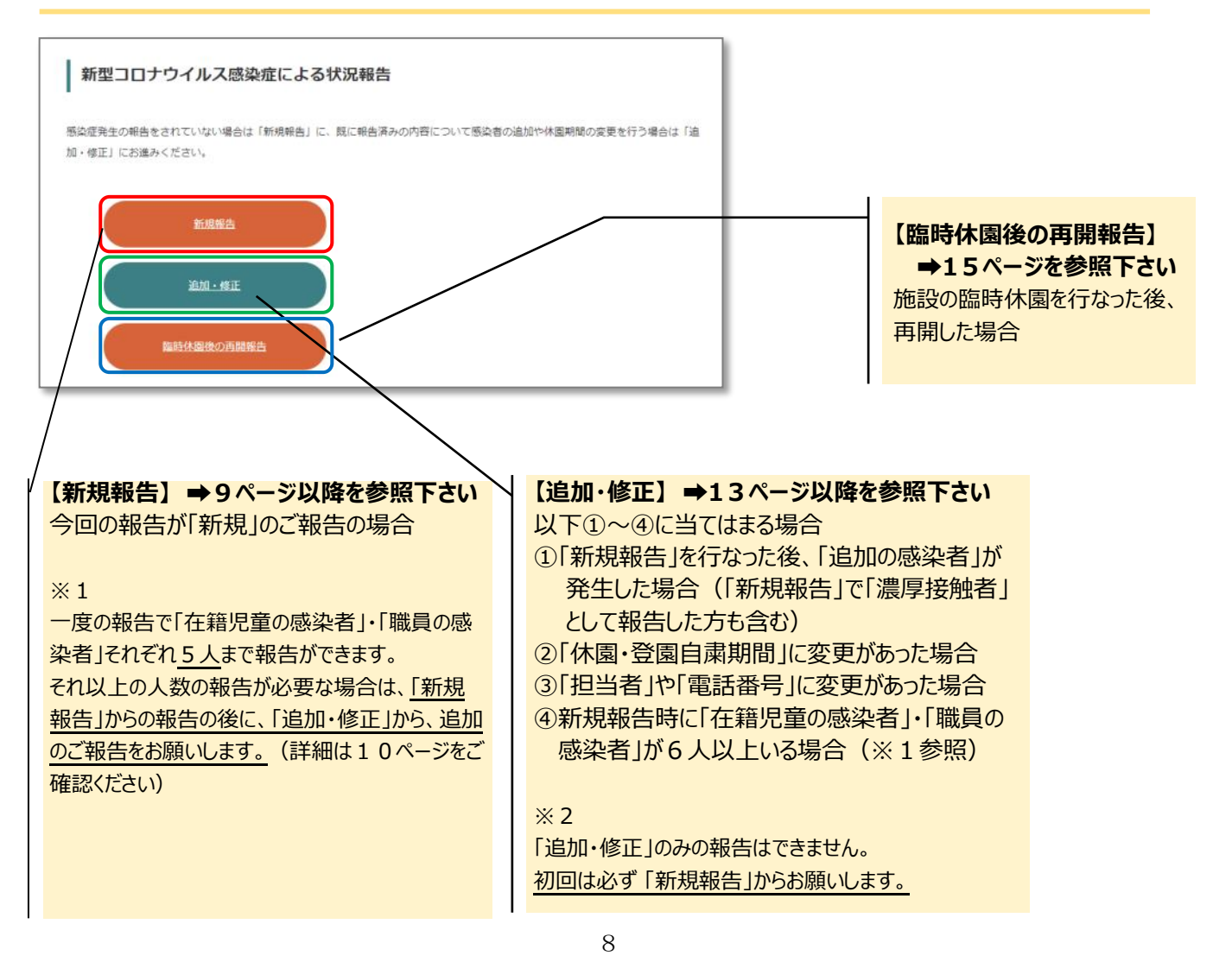

# 入力方法:「新規報告」の場合

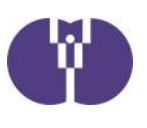

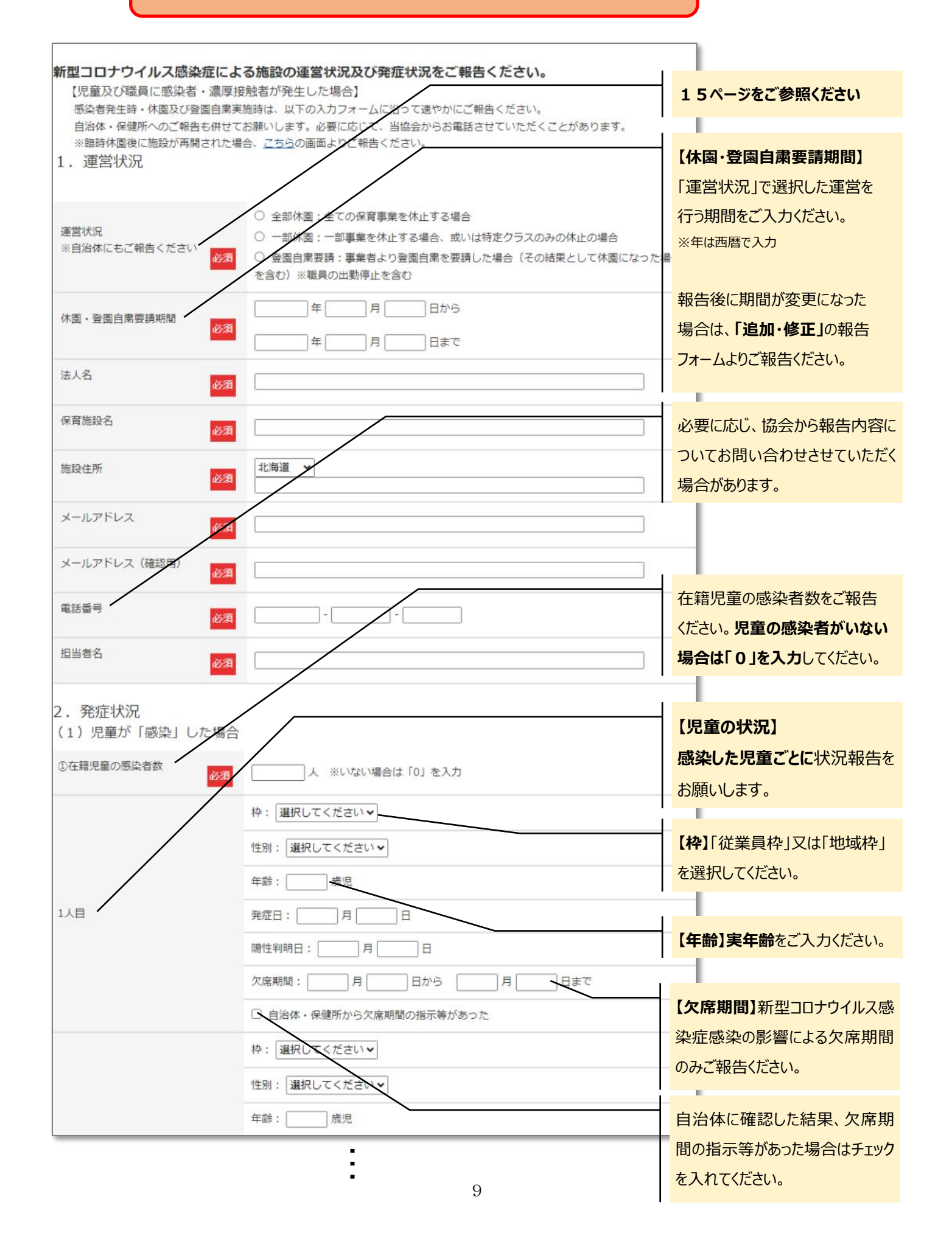

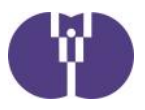

|                        | 年齡:歲児                                        |  |
|------------------------|----------------------------------------------|--|
| 5人目                    | 発症日:    月    日                               |  |
|                        | 陽性判明日:     月     日                           |  |
|                        | 欠席期間: 月 日から 月 日まで                            |  |
|                        | □ 自治体・保健所から欠席期間の指示等があった                      |  |
| 一度に6人以上の報行             | ちが必要な場合は、「①在籍児童の感染者数」欄に「実際の人数」を入力し、再度「追加・修正」 |  |
| より6人目以降の児童の状況をご報告ください。 |                                              |  |
| その際「①在籍児童の             | D感染者数」には「0人」とご入力ください。                        |  |

### 【一度に6人以上の報告が必要な場合について】

例えば、「在籍児童が7人感染した」ことを報告する場合、以下のように入力してください。

| し新規報告」画面                |                      |  |  |
|-------------------------|----------------------|--|--|
| ①在籍児童の感染者数 必須           | 7 人 ※いない場合は「0」を入力    |  |  |
| 1人目                     | (全て入力:1人目)           |  |  |
| 2人目                     | (全て入力:2人目)           |  |  |
| 3人目                     | (全て入力: 3人目)          |  |  |
| 4人目                     | (全て入力: 4人目)          |  |  |
| 5人目                     | (全て入力:5人目)           |  |  |
|                         | 整 合計 7 人になるように       |  |  |
| [追加・修正]画面               |                      |  |  |
| ①在籍児童の感染者数 必須           | 0 人 ※いない場合は「0」を入力    |  |  |
| 1人目                     | (全て入力:6人目)           |  |  |
|                         |                      |  |  |
| 2人目                     | (全て入力:7人目)           |  |  |
| 2人目       3人目           | (全て入力:7人目)<br>―      |  |  |
| 2人目       3人目       4人目 | (全て入力:7人目)<br>一<br>一 |  |  |
| 2人目       3人目       4人目 | (全て入力:7人目)<br>一<br>一 |  |  |

このようにして、7人分の状況を報告してください。

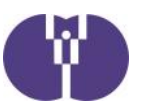

| <br>                                             |                           |                                   |
|--------------------------------------------------|---------------------------|-----------------------------------|
| ②自治体・保健所に休園・登園<br>自粛について相談した                     | ○ はい ○ いいえ                | 保健所・地方自治体の判断のもと<br>休園・登園自粛を行う場合は  |
| ③自治体・保健所の指示等のも<br>と休園・登園自粛を行う<br><mark>必須</mark> | 選択してください 🗸                | 利用者負担額減免臨時給付費の申請が可能です。            |
| (2)職員が「感染」し                                      | た場合                       |                                   |
| ①職員の感染者数                                         | 人 ※いない場合は「0」を入力           | 職員の感染者数をご報告ください。<br>職員の感染者がいない場合は |
|                                                  | 職種: 選択してください ✔            | 「 <b>0」を入力</b> してください。            |
|                                                  | 性別: 選択してください ✔            |                                   |
|                                                  | 年齢: 選択してください ✔            | 【職員の状況】                           |
| 1人目                                              | 発症日:    月    日            | <b>感染した職員ごとに</b> 状況報告を            |
|                                                  | 陽性判明日:    月    日          | お願いします。                           |
|                                                  | 出勤停止期間: 月 日から 月 日まで       |                                   |
|                                                  | □ 自治体・保健所から出勤停止期間の指示等があった | 「職種」をご報告ください。                     |
|                                                  | 職種: 選択してください              |                                   |
|                                                  | 性別:選択してください▼              | 【年齢】年代別にご報告ください。                  |
|                                                  | 年齢: 選択してください 🗸            |                                   |
| 2人目                                              | 発症日:    月    日            | 【出勤停止期間】新型コロナウイル                  |
|                                                  | 陽性判明日:    月    日          | ス感染症感染の影響による出動停                   |
|                                                  | 出勤停止期間: 月 日から 月 日まて       |                                   |
|                                                  | □ 自治体・保健所から出勤停止期間の指示等があった |                                   |
|                                                  | 職種: 選択してください              | 白沙什仁來到15分日,山苏信人                   |
|                                                  | 性別: 選択してください ✔            | 日后体に確認した結果、田動停止期間の指示等があった場合はチェッ   |
|                                                  | 年齢: 選択してください ✔            | クを入れてください。                        |
| 3人目                                              | 発症日:    月    日            |                                   |
|                                                  | 陽性判明日:    月    日          |                                   |
|                                                  | 出勤停止期間: 月 日から 月 日まで       |                                   |
|                                                  |                           |                                   |

- •

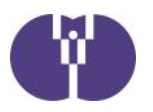

•

| 発症日:    月    日                                                        |                                                                                                    |
|-----------------------------------------------------------------------|----------------------------------------------------------------------------------------------------|
| 陽性判明日:    月    日                                                      |                                                                                                    |
| 出勤停止期間: 月 日から 月 月                                                     |                                                                                                    |
| 自治体・保健所から出勤停止期間の指示等があった                                               |                                                                                                    |
| hは、「①職員の感染者数」欄に「実際の人数」を入力し、再度「追加<br>ください。その際「①職員の感染者数」には「0人」とご入力ください。 | ・修正」より                                                                                                    |
| ○ はい ○ いいえ                                                            |                                                                                                    |
| 選択してください 🖌                                                            |                                                                                                    |
|                                                                       | 【濃厚接触者数】<br>「在籍児童」「職員」それぞれ                                                                                                    |
| 人 ※いない場合は「0」を入力                                                       | ご報告ください。                                                                                                    |
| 人 ※いない場合は「0」を入力                                                       |                                                                                                    |
| (一部休園含む)の場合、休止/再開報告書の提出                                               | 出は必須                                                                                                    |
| ファイルを選択選択されていません                                                      | 【添付書類】                                                                                                    |
| ファイルを選択 選択されていません                                                     | 休園・一部休園を行なう場合は、                                                                                                    |
| ファイルを選択 選択されていません                                                     | 「休止報告書」の提出をお願いし                                                                                                    |
| •                                                                     | ます。リンク先より、報告書をタウン                                                                                                    |
| <u>咳施設宛、あるいは認可外保育施設宛のものである必要があります。認</u>                               |                                                                                                    |
|                                                                       |                                                                                                    |
| e者の判断基準を示しており、その結果に応じて陽性者・濃厚接触者の<br>接触者に該当する旨記入済の濃厚接触者確認フロー等)を添付してくだ  | 特定を行った                                                                                                    |
| 確認画面へ                                                                 |                                                                                                    |
|                                                                       |                                                                                                    |
|                                                                       | [確認画面へ] をクリックし、報告                                                                                                    |
|                                                                       | 内容をご確認ください。確認後、                                                                                                    |
|                                                                       | [送信する] をクリックしてください。                                                                                                    |
|                                                                       | 発症日:       月       日         開生即時日:       月       日         出動停止期間:       月       日から       月         目泊体・保健所から出動停止期間の指示等があった       日       日         は、「①職員の感染者数」欄に「実際の人数」を入力し、再度「追加<br>にたさい。その際「①職員の感染者数」には「0人」とご入力ください       ○         (」はい 〇 いいえ       「         「加くてください」・       ●         「人 ※いない場合は「0」を入力         人 ※いない場合は「0」を入力         (」へ部休園含む))の場合、休止/再開報告書の提出         ファイルを選択       選択されていません         ファイルを選択       選択されていません         「アイルを選択」選択されていません         家施設売、あるいは認可外保育施設売のものである必要があります。認         (素適の判断基準を示しており、その結果に応じて陽性者・濃厚接触者の<br>建築者に該当する旨記入済の濃厚接触者確認フロー等)を添付してくだ         健認画面へ |

## 入力方法:「追加・修正」の場合

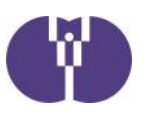

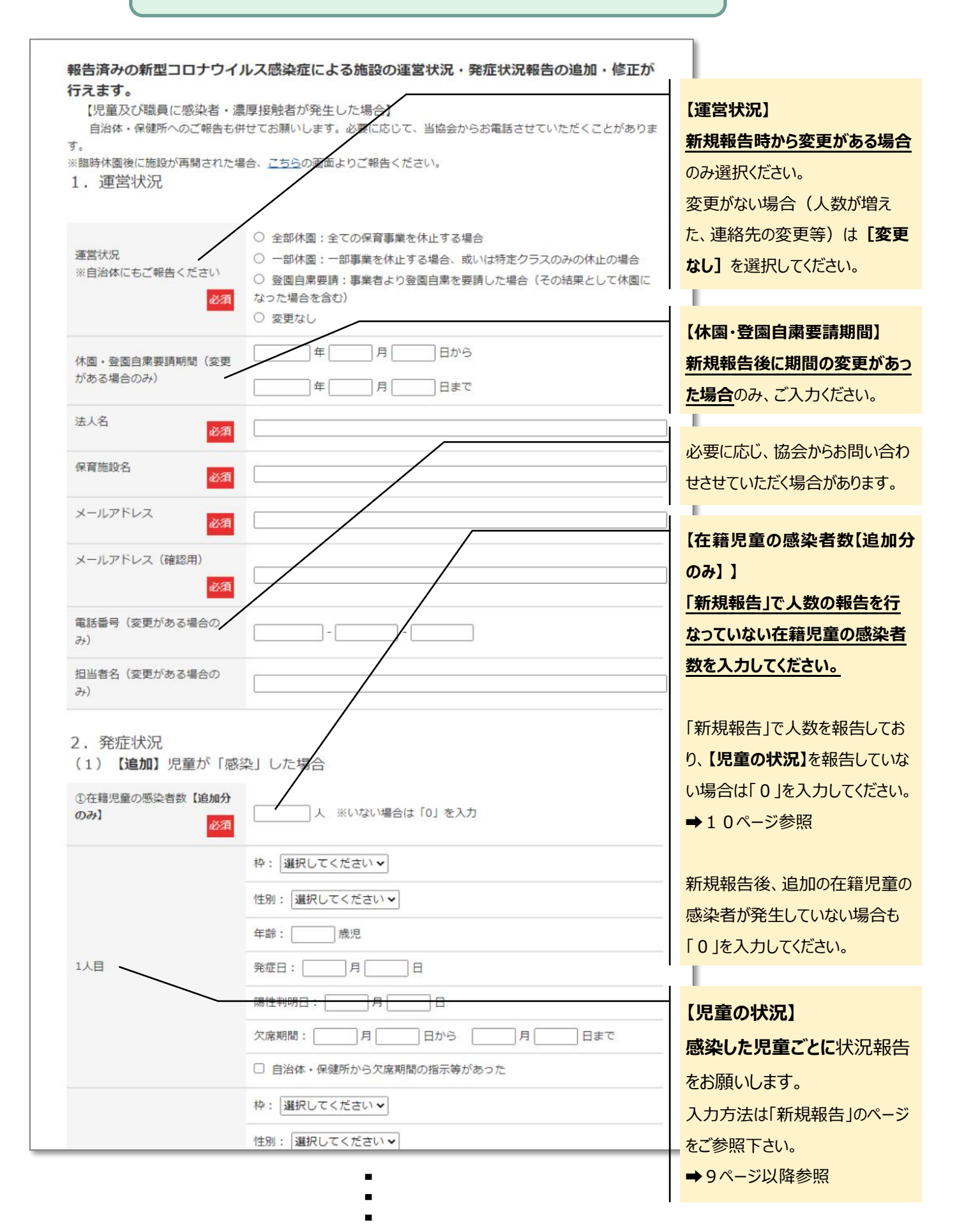

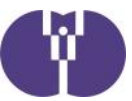

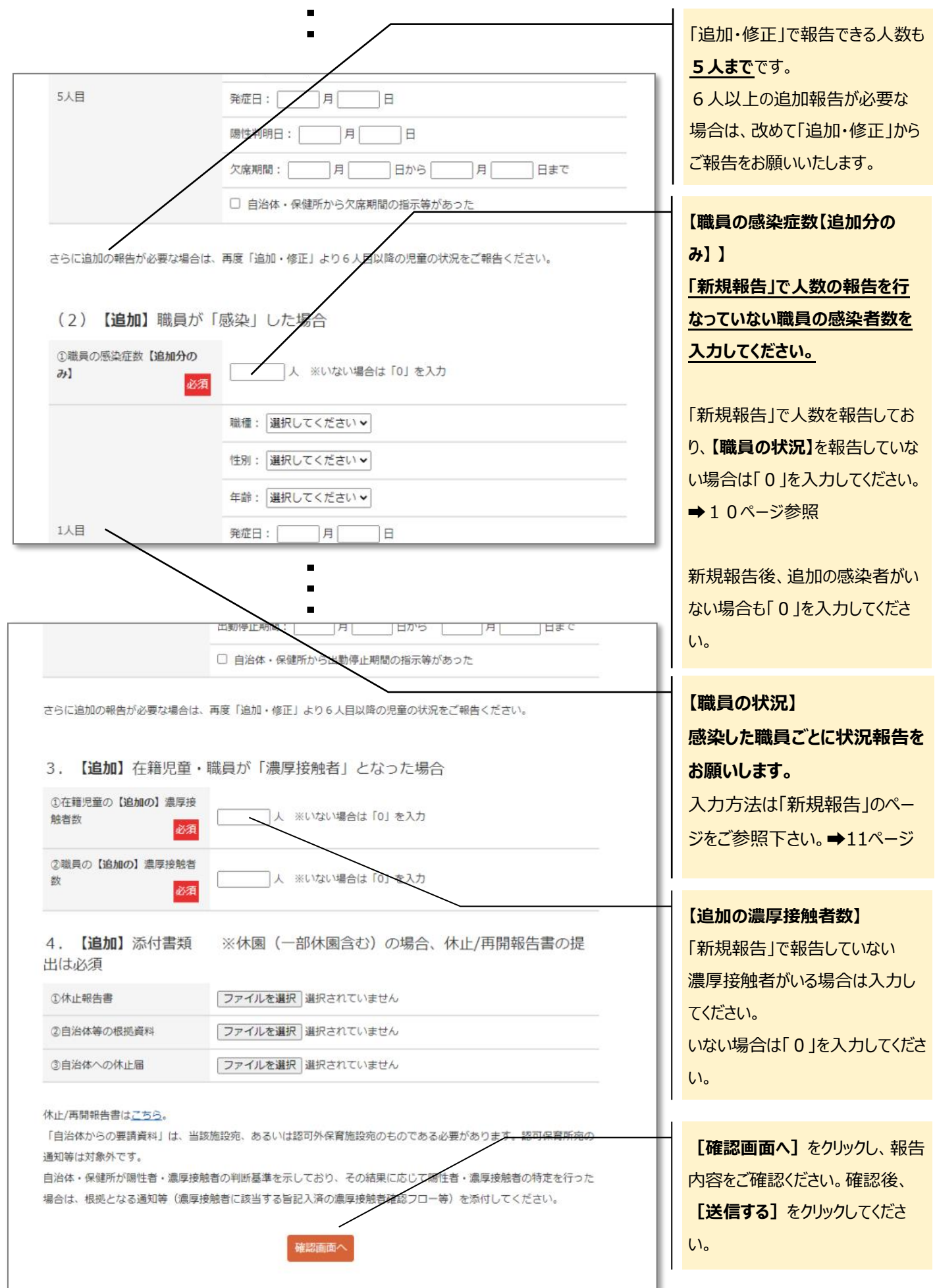

## 入力方法:「休園後の再開報告」の場合

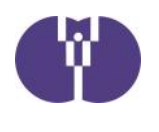

| 企業主導型保育事業       企業主導型保育事業ポータル                                                   |                                                                                   |                                          |                   |
|---------------------------------------------------------------------------------|-----------------------------------------------------------------------------------|------------------------------------------|-------------------|
| 合<br>既に施設運営中の法人様                                                                | 施設運営を検討中の法人様                                                                      | <b>∳쀠</b><br>保護者様                        | 情報公開              |
| <u>トッフスージ</u> 新型コロナウイルス感染症に、<br>新型コロナウイルス感染症(                                   | こよる臨時休園後の再開報告                                                                     | AT LOU                                   | 【施設名·設置事業者名】      |
| 「新型コロナウイルス感染症による状況報告」に。                                                         | こり、施設の運営状況をご報告いただいた施設は、施設が                                                        | 再開された場合、こちらの画面よりご報告く                     | 正式名称をご入力ください。     |
| 報告年月日                                                                           |                                                                                   |                                          |                   |
| 再開年月日                                                                           |                                                                                   |                                          | 全部休園・一部休園後、再開     |
| 施設名                                                                             |                                                                                   |                                          | する場合は、「再開報告書」の    |
| 設置事業者名                                                                          |                                                                                   |                                          | 提出をお願いします。        |
| メール                                                                             |                                                                                   |                                          | リンク先より報告書をダウンロード  |
| メール (確認用)                                                                       |                                                                                   |                                          | し、添付してください。       |
|                                                                                 |                                                                                   | ,                                        |                   |
| 10<br>10<br>10<br>10<br>10<br>10<br>10<br>10<br>10<br>10<br>10<br>10<br>10<br>1 |                                                                                   |                                          |                   |
|                                                                                 |                                                                                   |                                          | 認画面へ」をクリックし、報告内容  |
| 添付欄                                                                             | <ul> <li>※再開報告書を添付してください(<u>https://ww</u>)</li> <li>ファイルを選択」選択されていません</li> </ul> | w.kigyounaihoiku.jp/download/kyushi saik | るこで確認ください。        |
| 備考                                                                              |                                                                                   | /                                        | 確認後、「送信する」をクリックして |
|                                                                                 |                                                                                   |                                          | ください。             |
| 入力内容確認画面へ                                                                       |                                                                                   |                                          |                   |

〈全部休園〉・〈一部休園〉・〈登園自粛〉の区分について

全部休園 通常保育(運営費基本分の対象児童)だけでなく、加算事業(一時預かり事業・病 児保育事業など)も含めて全て休園する日を設ける場合を指します。

一部休園 通常の保育運営の一部を行わない期間を設ける場合を指します。例えば、「病児保育のみ休止」「一時預かり事業のみ休止」「特定クラスのみ休止」等が該当します。

登園自粛要請 児童・職員が新型コロナウイルス感染症に感染、または濃厚接触者となった場合 に、施設から利用者に対して登園の自粛を呼びかけた場合を指します。全児童に 要請することも可能ですが、例えば、児童 I 名が濃厚接触者になった場合、その個 人に対して登園自粛を要請することも可能です。

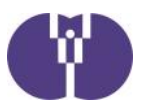

■ 自然災害による被害状況の報告方法

① ポータルサイトトップページにある報告フォームのボタンをクリックします。

企業主導型保育事業ポータルサイト(https://www.kigyounaihoiku.jp/)にアクセスします。 トップページの[自然災害による被害状況報告]をクリックしてください。

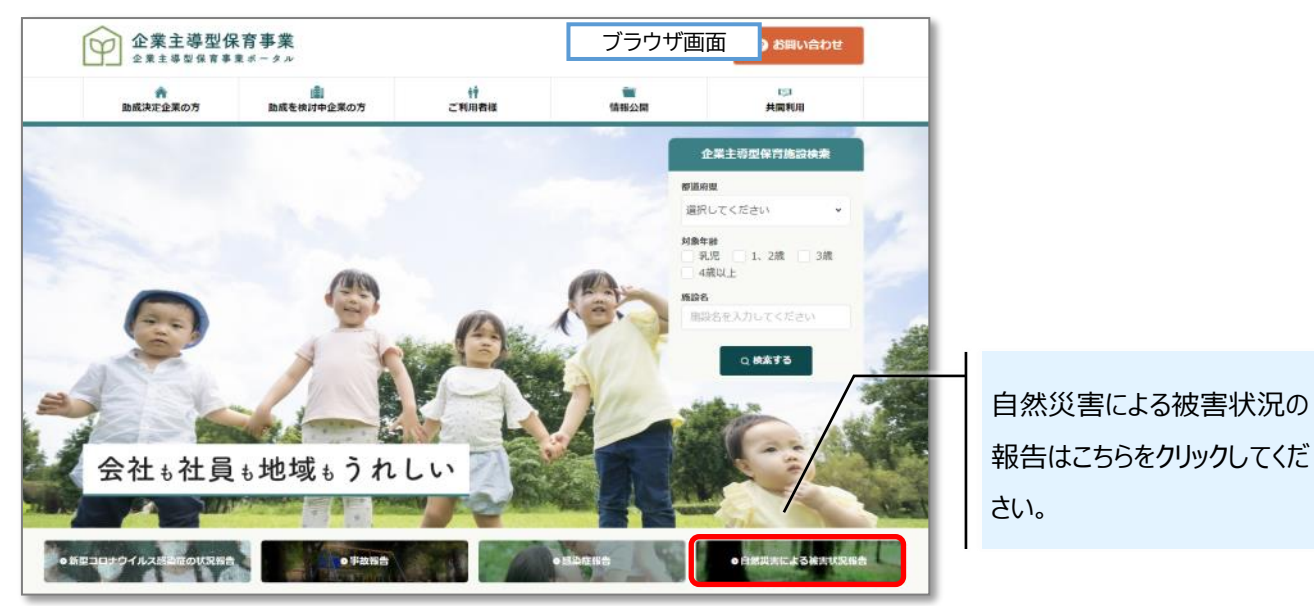

## ② 必須事項を入力します。

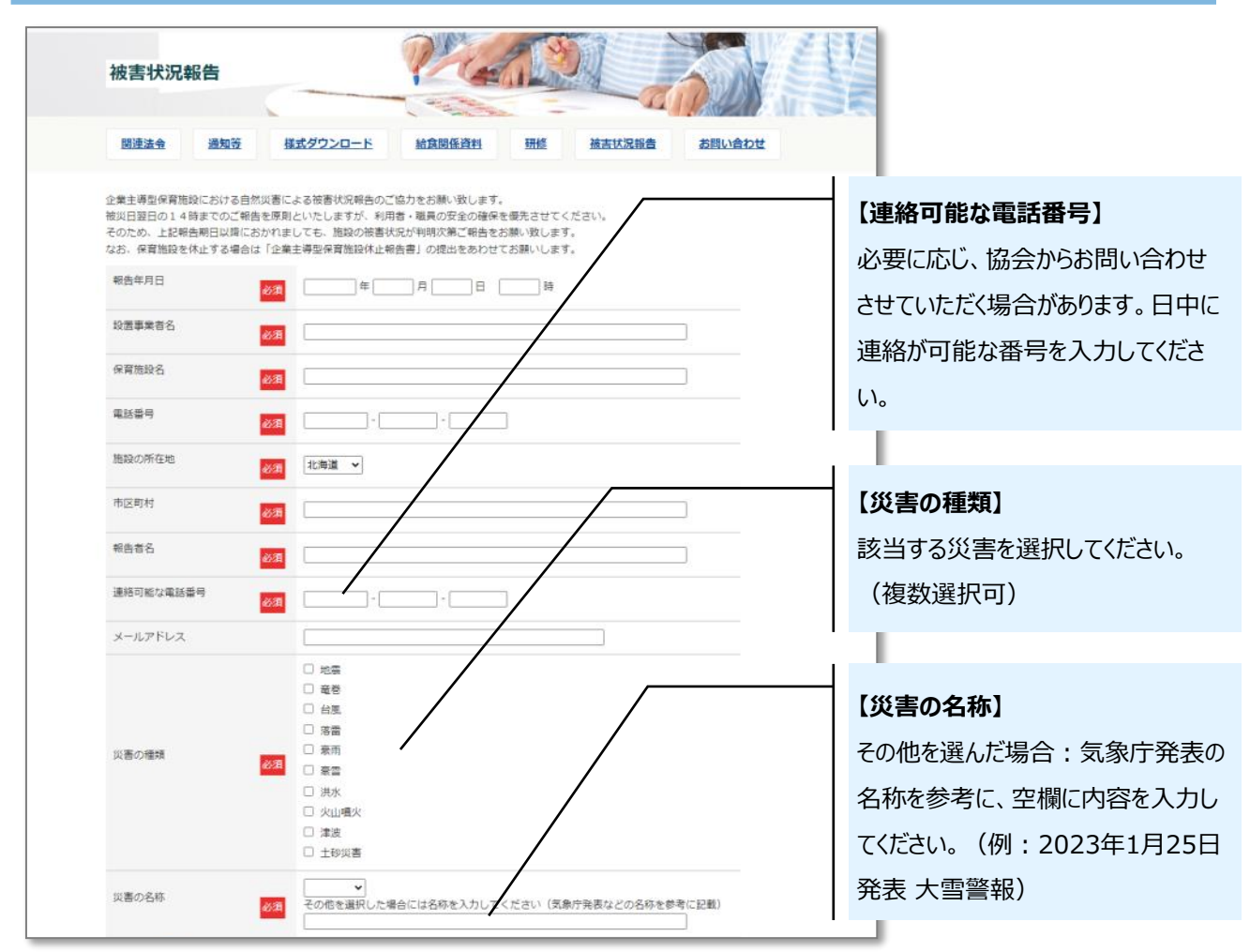

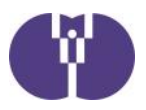

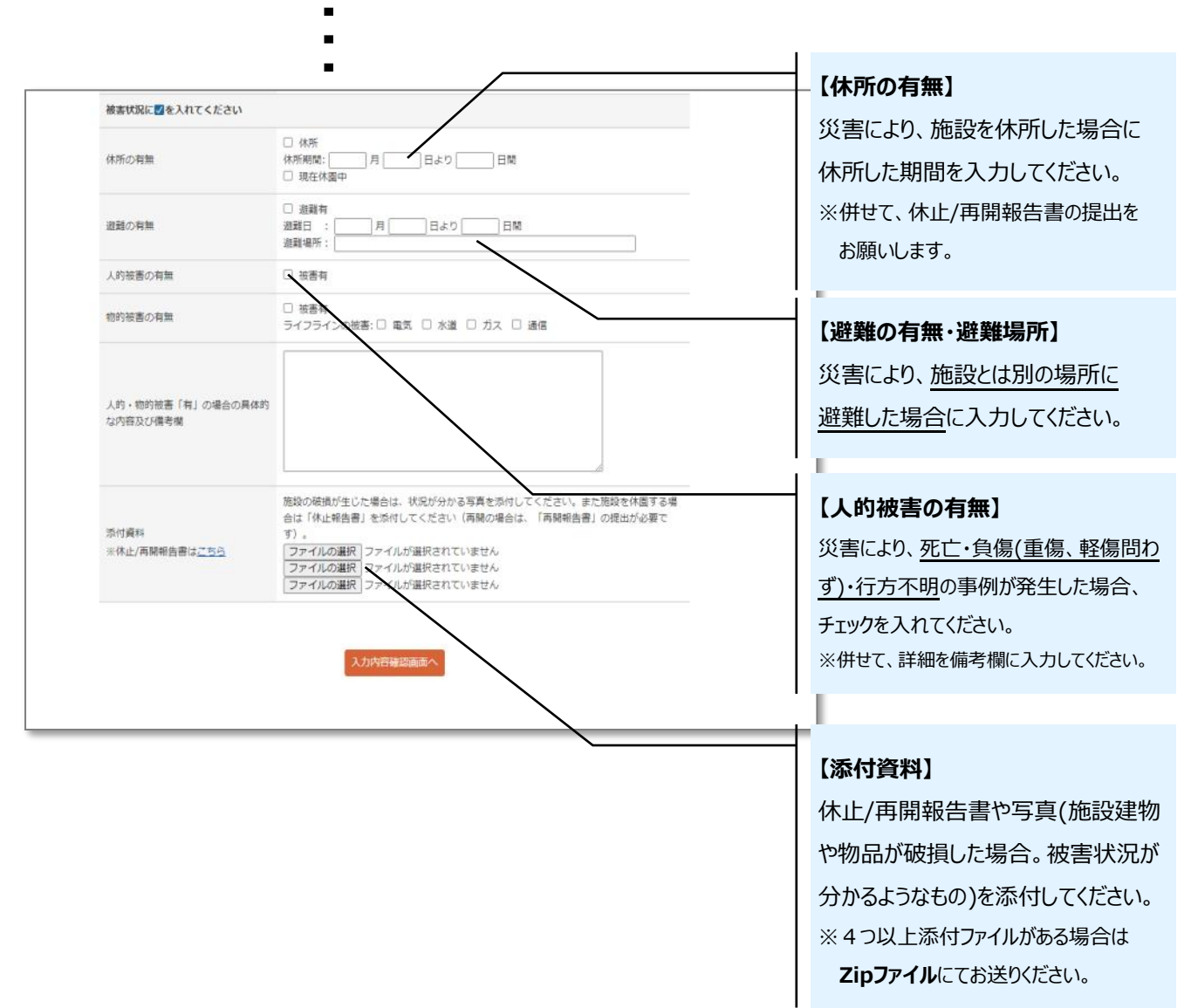

必須項目入力後、「入力内容確認画面へ」をクリックし、報告内容をご確認ください。 確認後、「送信する」をクリックしてください。

#### 再提出・追加報告がある場合

新規報告時と同様の手順で、内容を報告ください。その際、備考欄に「〇月〇日報告分の再提 出」など、状況が分かるようにご入力ください。

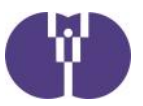

■ 事故報告・感染症報告の提出フォームへアクセスできない場合

事故・感染症報告の提出は https://tayori.com/ から始まるWEBフォームの使用を推奨しています。WEBフォームがうまく表示されない場合、まずは以下の方法をお試しください。

② https://tayori.com/ へのアクセスを許可する

■ 提出フォーム以外での提出方法

① 第1報報告用メールアドレスに、下記内容をお送りください。

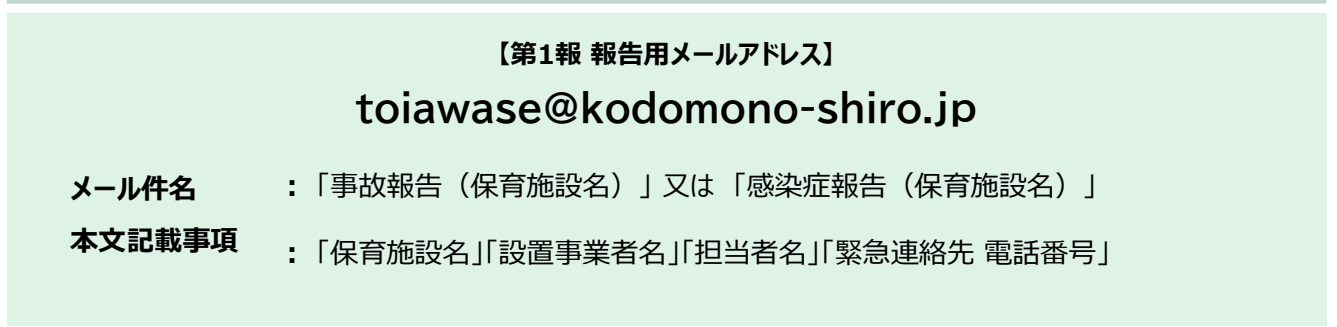

② メール到着確認後、協会より受付メール(件名:「事故報告」の受付が完了しました【児童育成協会】)を送信致します。

第2報の提出・追加報告・資料の修正等がある場合は、メール返信にてお送り下さい。

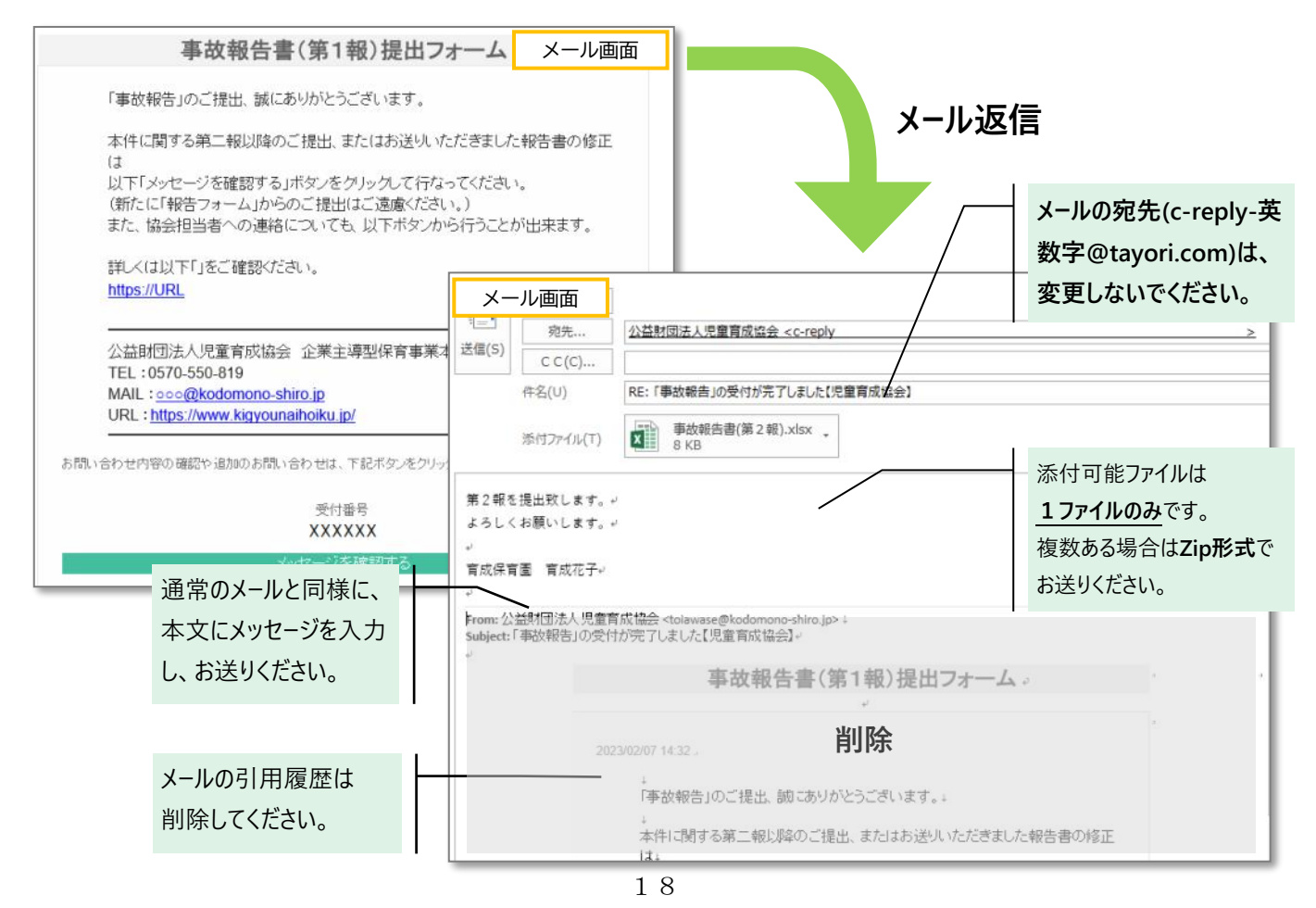